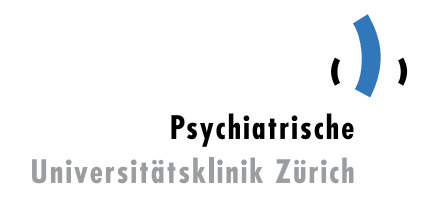

# Einführung Parkingpay-Bewilligungen

## Inhalt

| 1 Einleitung                         | 2 |
|--------------------------------------|---|
| 2 Kontoeröffnung Parkingpay          | 2 |
| 2.1 Bebilderte Anleitung             | 2 |
| 3 Kauf einer Bewilligung bei der PUK | 4 |
| 4 FAQ's                              | 5 |
|                                      |   |

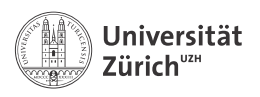

## 1 Einleitung

«Parkingpay» heisst die App, die in vielen Schweizer Städten das bargeldlose Bezahlen von gebührenpflichtigen Parkplätzen ermöglicht.

Neu werden in der PUK ab dem **1. Juli 2022** alle Parkkarten nur noch digital auf der Parkingpay-Plattform zur Verfügung gestellt. Hier erfahren Sie Schritt für Schritt, wie Sie eine Parkbewilligung beziehen oder einen Parkvorgang auf weissen Feldern digital bezahlen können.

## 2 Kontoeröffnung Parkingpay

Damit Sie diese Plattform nutzen und via Parkingpay eine Parkbewilligung bei der PUK reservieren können, müssen Sie wie folgt vorgehen:

- Laden Sie die Parkingpay-App auf Ihr Smartphone oder wählen Sie auf der Homepage www.parkingpay.ch den Button «Registrieren»
- Erfassen Sie Ihre Personalien
- Erfassen Sie die Automarke und Kennzeichen <u>aller</u> Fahrzeuge, mit welchen zulasten Ihres Parkingpay-Kontos parkiert werden darf
- Daten überprüfen und bestätigen
- Konto aktivieren und nach Ihren Bedürfnissen einrichten

### 2.1 Bebilderte Anleitung

Bitte laden Sie sich die Parkingpay-App aus dem Google-Play oder App-Store herunter, bei anderen Betriebssystemen bitte die Web-Applikation nutzen. Sie können die Aktivierung auch an einem PC über www.parkingpay.ch vornehmen.

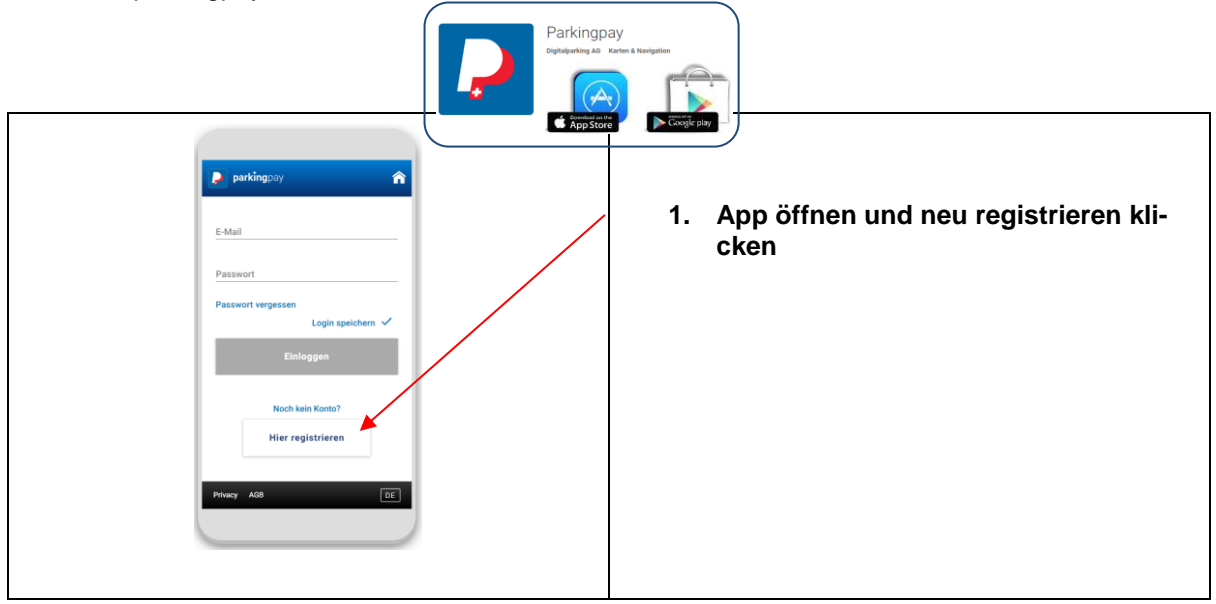

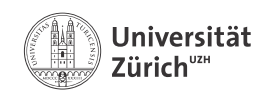

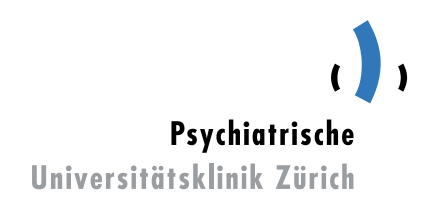

Direktion Finanzen und Services Supply Chain Management

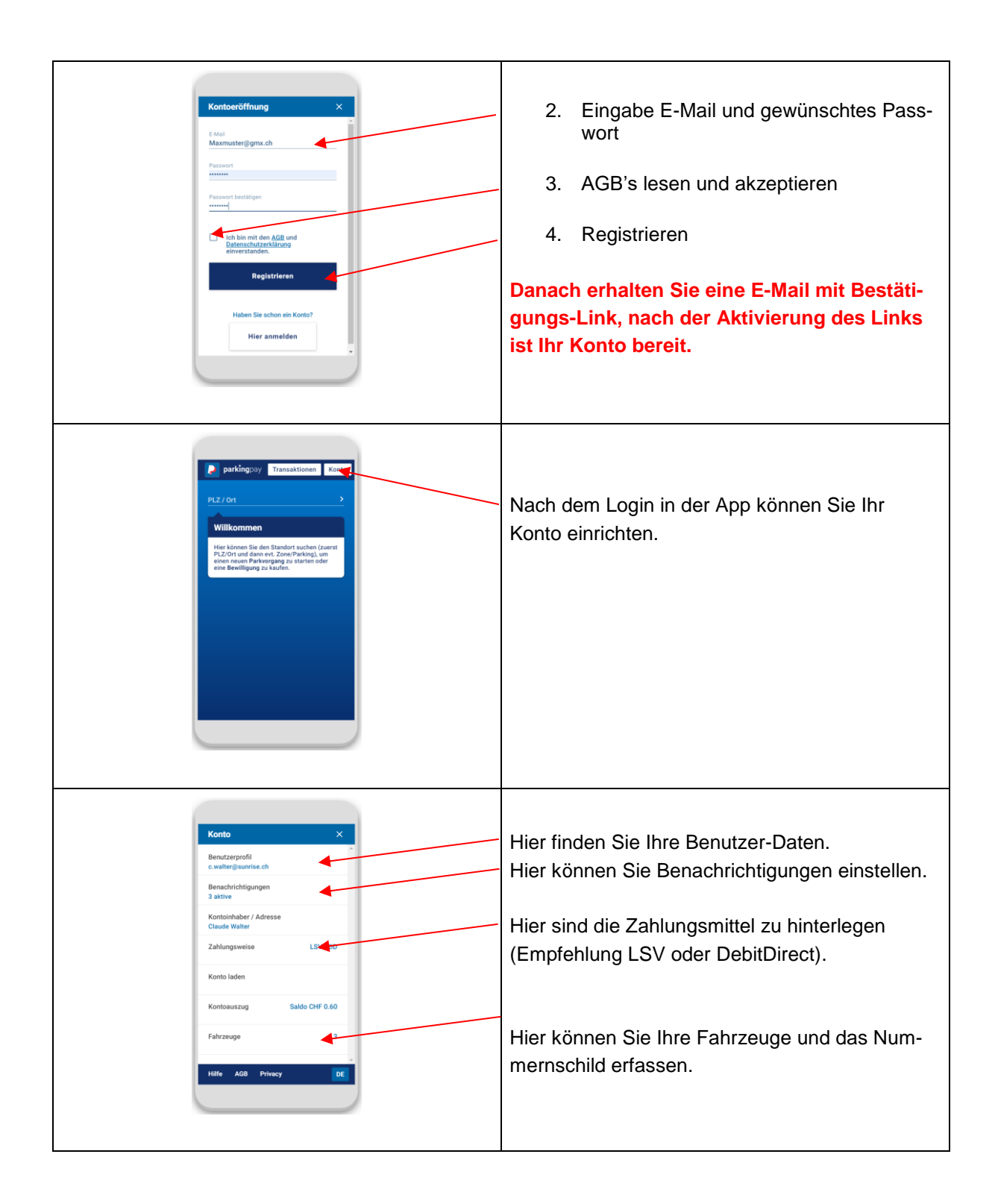

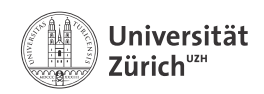

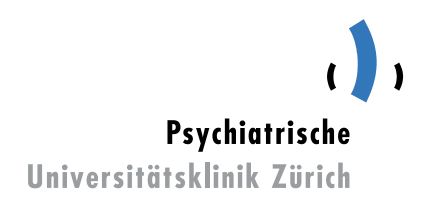

| Fahrzeug hinzufügen ×<br>Beschreibung<br>Kennzeichen<br>Lani<br>Schwizz ><br>Distant<br>Motorwagen >                           | <b>Wichtig:</b> Geben Sie Ihr Auto-Nummernschild korrekt ein. Dieses wird dann durch die Kontroll-<br>organisation gescannt und verglichen. |
|----------------------------------------------------------------------------------------------------|----------------------------------------------------------------------------------------------------|
| Badge zum Fahrzeug hinzufügen Um in Parkings mit Schranken Ein- und Asszufahren benötigen Sie einen Badge. ABBRECHEN SPEICHERN | Speichern Sie die Eingabe, Ihr Parkingpay-<br>Konto ist nun aktiviert und einsatzbereit.                                                    |

## 3 Kauf einer Bewilligung bei der PUK

Der Kauf einer Bewilligung kann erst nach erfolgreicher Registrierung und Freigabe erfolgen.

#### Schritt 1

Wählen Sie den Standort sowie die gewünschte Zone.

#### Beispiel:

8000 Zürich Zone 511 PUK Dienstleister

#### Schritt 2

Wählen Sie die Bewilligungsart sowie das gewünschte Fahrzeug aus und beantragen Sie die Freigabe. Bei positivem Entscheid über die Freigabe ist Ihr Kontrollschild nach drei bis fünf Werktagen freigeschaltet und Sie können am PC unter www.parkingpay.ch oder in der Parkingpay-App die gewünschte Parkierungsbewilligung kaufen. Nach erfolgter Freigabe durch die PUK erhalten Sie eine E-Mail mit der Bestätigung der Bewilligung.

Im Falle, dass der Antrag abgelehnt wird, bitten wir Sie, uns unter der Mail-Adresse logistik@pukzh.ch zu kontaktieren.

#### Schritt 3

Wählen Sie die gewünschte Parkierungsbewilligung und Dauer aus. Lassen Sie unbedingt die Ablauferinnerung aktiviert, damit Sie rechtzeitig erinnert werden, gegebenenfalls die Parkierungsbewilligung zu erneuern. Mit Klick auf «Kaufen» wird der Betrag von Ihrem Parkingpay-Konto abgebucht und die Parkierungsbewilligung ist ab gewähltem Gültigkeitstag automatisch aktiv.

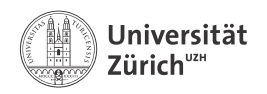

## 4 FAQ's

Was kostet die Registrierung bei Parkingpay?

- Die Registrierung wie auch der Download der Parkingpay-App sind kostenlos.

Wie funktioniert Parkingpay?

- Dazu finden Sie eine Anleitung auf www.parkingpay.ch.

Kann man ohne Mobiltelefon die Parkbewilligung beziehen?

Sie können Parkbewilligungen für einzelne Tage oder Monate oder ein ganzes Jahr erwerben.
 Die Registrierung erfolgt einmalig von Ihrem oder einem beliebigen Computer aus. Bis zur Erneuerung Ihrer Bewilligung müssen Sie sich nicht mehr darum kümmern.

Wie kann mit dem Mobiltelephon die Parkgebühr bezahlt werden?

– Sie müssen sich nur einmal bei Parkingpay registrieren. Sofern Sie bereits ein Parkingpay-Konto besitzen, können sie einfach die Parkingpay-App herunterladen und sich mit Ihren Benutzerdaten einloggen. Nach der Auswahl des Parkplatzes und dem Start des Parkvorgangs wird die Gebühr Ihrem Parkingpay Konto belastet.

Wie lädt man Guthaben auf das Parkingpay-Konto?

 Bei der Registrierung am Computer oder mittels Smartphone können Sie für die Bezahlung der Parkgebühren unter verschiedenen Optionen auswählen: E-Payment (Kredit- Debit- oder Postkarte) oder LSV (Lastschriftverfahren). Beachten Sie, dass für den Erwerb einer Bewilligung genügend Guthaben auf Ihrem Parkingpay-Konto zur Verfügung steht.

Können mehrere Fahrzeuge mit einer Bewilligung betrieben werden?

 In der PUK können höchstens zwei Fahrzeuge registriert, jedoch dürfen nicht beide gleichzeitig parkiert werden.

Wie werden die Kontrollen durchgeführt?

 Die Kontrollfunktionäre können anhand des Kontrollschildes feststellen, ob für ein abgestelltes Fahrzeug eine gültige Bewilligung besteht. Fahrzeuge ohne die vorgeschriebenen Kontrollschilder dürfen nicht auf öffentlichen Strassen oder Plätzen abgestellt werden.

Wo bekommt man Hilfe beim Registrieren von Parkingpay.

 Die Registrierung wie auch das Handling beim Parkieren mit der Parkingpay-App sind selbsterklärend. Sollten Sie trotzdem Hilfe benötigen, wenden Sie sich bitte an den kostenlosen Helpdesk von Parkingpay: Tel. 0848 330 555

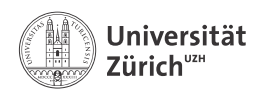